お客様ご自身で機器やカラーを選択しながら、WEB上で見積書・プレゼンシートを作成することができます。 作成した見積は建築会社様に受け渡すこともでき、大変便利です。是非ご活用ください。 ※見積に取り付け費用等は含まれておりません。

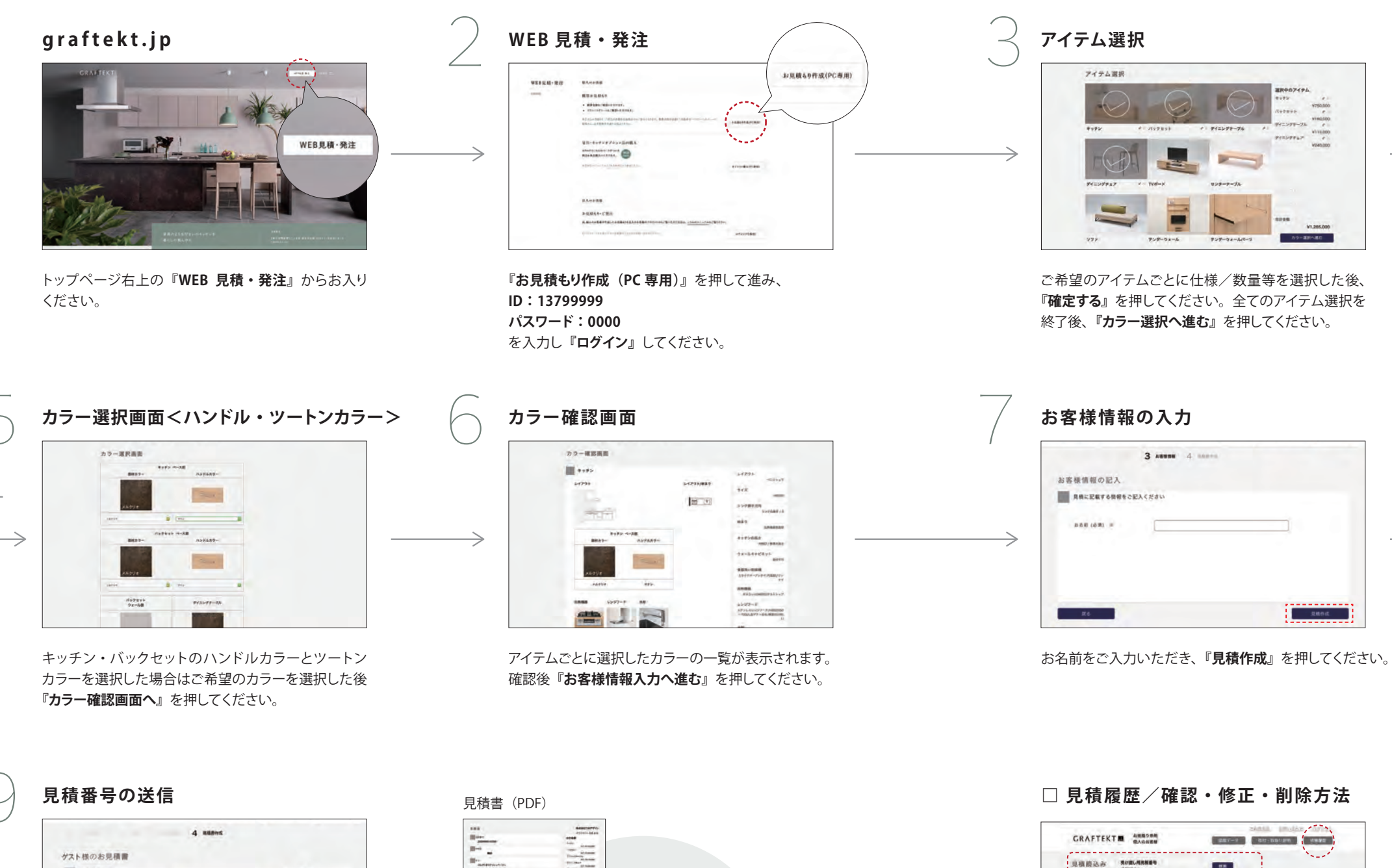

State of the local division of the

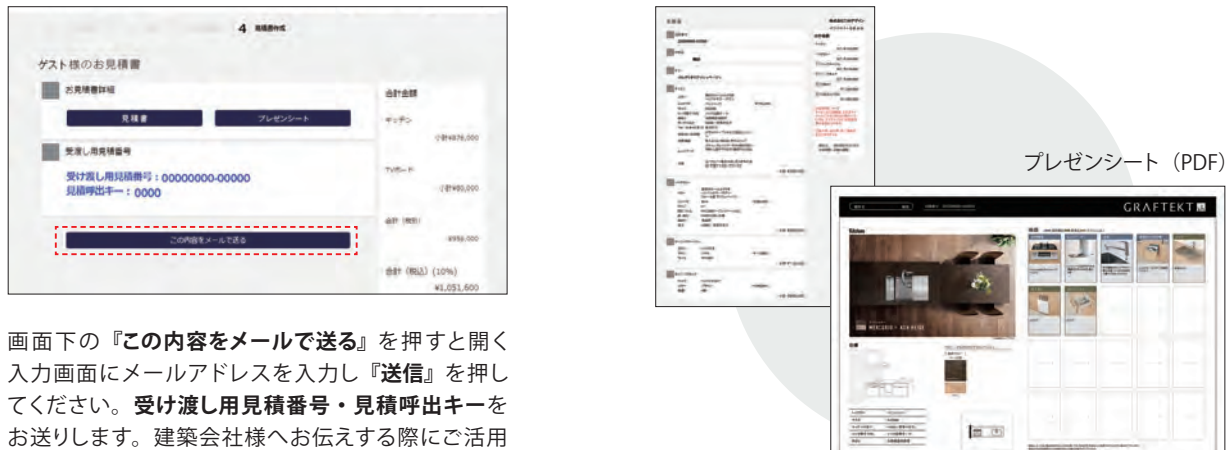

画面右上の『見積履歴』を押してください。お送りし たメールに記載されている受け渡し用見積番号・ 見積呼出キーを入力し、検索ボタンを押してください。 ※見積データは作成・修正から180日後に無効となります。

見稿データは作成・修正から180日後に無効となります。

スゲータス 男務

受け渡し用見積番号

見積呼出キー

□パソコンでの操作を推奨します。 □WEB画面のデザインは変更になる場合がございます。 □パソコンの利用状況や通信環境の設定状況等により、色味が正しく表示されない場合がございます。

....

検索

西 お見様書辞る

気液し用見積益号

ください。

※正式な見積は建築会社様からの発行となります。

受け渡し用見積無

-

110

| カラー選択    |          |         |  |
|----------|----------|---------|--|
| *****    | -0.9%    | 0188241 |  |
| 17:34    | 2300     | 0124    |  |
| 27-28747 | 79925-93 |         |  |
| 2884     | -        | _       |  |

ご希望のカラーを選択した後『カラー選択画面へ』を 押してください。

## 見積書・プレゼンシートの作成

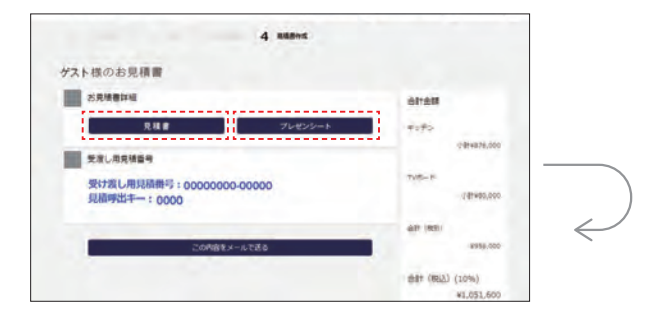

『見積書』を押すと見積書の確認ページに進み PDF がダウンロードできます。『**プレゼンシート**』を 押すとプレゼンシートの確認ページに進み PDF が ダウンロードできます。

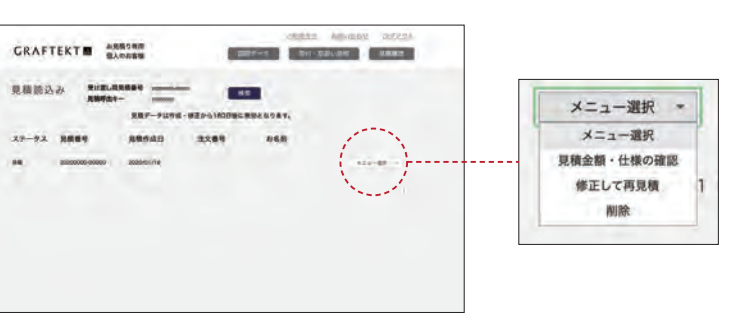

作成した見積もりが表示されますので、 画面右下の『メニュー選択』からご希望の項目を 選択してください。